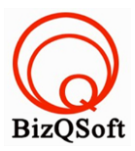

# วิธีการติดตั้ง zentcart

 เข้าไปที่ www.bizqsoft.com:2222 (สมมติว่าชื่อเว็บเราคือ bizqsoft.com นะครับ) แล้ว Login เพื่อเข้าไปที่ Direct Admin ซึ่งเป็น Control Panel ของเราเมื่อเข้ามาแล้วเราก็ไปสร้างฐานข้อมูลขึ้นมา เพื่อใช้ในการ install zentcart โดย ไปที่เมนู MySQL Management

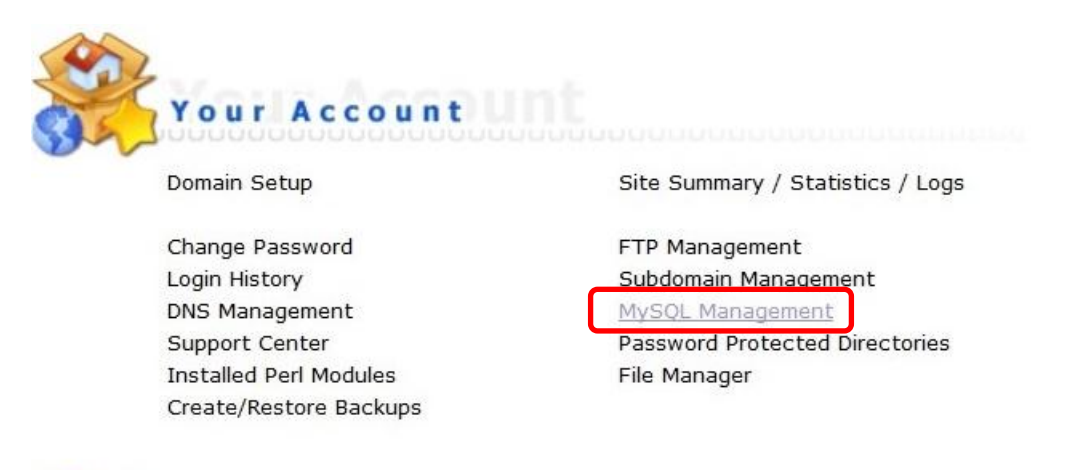

1.1 เมื่อเข้ามาแล้วก็คลิกที่ Create new Database เพื่อสร้างฐานข้อมูล แล้วอย่าลืมจำหรือจด ชื่อฐานข้อมูล ชื่อผู้ใช้และ รหัสผ่านที่เราตั้งตอนสร้างเอาไว้ด้วยนะ

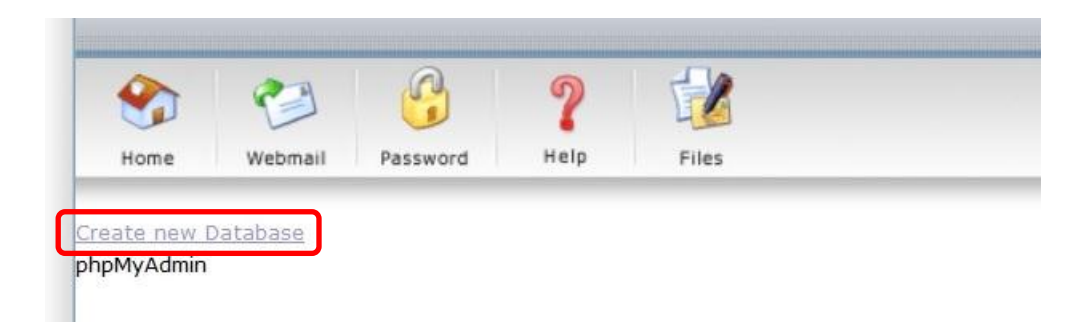

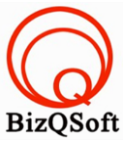

 อัพโหลดไฟล์ทั้งหมดที่เราได้แตกเอาไว้ ซึ่งจะได้เป็นโฟลเดอร์ zen-cart-v1.5.3-07042014 (ชื่อโฟลเดอร์อาจจะไม่ เหมือนกับตัวอย่างก็ได้นะ) เราจะอัพไฟล์ในโฟลเดอร์นี้ทั้งหมดไปที่โฮสของเรา ในที่นี้ใช้โปรแกรม Filezilla ในการอัพ โหลดไฟล์ไปยังโฮสซึ่งเป็นโปรแกรมฟรี

| 📙 administrator |       | File folder | 15-Jun-14 2 | flcdmpe    | 1033 14   |
|-----------------|-------|-------------|-------------|------------|-----------|
| 📙 cache         |       | File folder | 15-Jun-14 2 | flcdmpe    | 1033 14   |
| 📙 cli           |       | File folder | 15-Jun-14 2 | flcdmpe    | 1033 14   |
| L components    |       | File folder | 15-Jun-14 2 | flcdmpe (0 | 755) 3 14 |
| 📙 images        |       | File folder | 15-Jun-14 2 | flcdmpe    | 1033 14   |
| 📙 includes      |       | File folder | 15-Jun-14 2 | flcdmpe    | 1033 14   |
| 📙 language      |       | File folder | 15-Jun-14 2 | flcdmpe    | 1033 14   |
| 📙 libraries     |       | File folder | 15-Jun-14 2 | flcdmpe    | 1033 14   |
| 📙 logs          |       | File folder | 15-Jun-14 2 | flcdmpe    | 1033 14   |
| 📙 media         |       | File folder | 15-Jun-14 2 | flcdmpe    | 1033 14   |
| 📙 modules       |       | File folder | 15-Jun-14 2 | flcdmpe    | 1033 14   |
| 📙 plugins       |       | File folder | 15-Jun-14 2 | flcdmpe    | 1033 14   |
| 📙 templates     |       | File folder | 15-Jun-14 2 | flcdmpe    | 1033 14   |
| 📙 tmp           |       | File folder | 15-Jun-14 2 | flcdmpe    | 1033 14   |
| htaccess.txt    | 3,118 | Text Doc    | 15-Jun-14 2 | adfrw (0   | 1033 14   |
| index.php       | 1.319 | PHP File    | 15-Jun-14 2 | adfrw (0   | 1033 14   |

 เมื่อเราเตรียมทุกอย่างไว้พร้อมแล้วก็เริ่มการ install กันเลยโดยเข้าไปที่เว็บของเราในที่นี้สมมติว่าชื่อ www.bizqsoft.com เราก็เปิดเว็บบราวเซอร์พิมพ์ URL ของเว็บเราไปก็จะเห็นดังรูปด้านล่างนี้

ให้เลือกที่ข้อ 2. Run zc\_install/index.php via your browser

URL อาจจะมีใส่ /install ด้วยนะถ้าเรียก URL ชื่อเว็บแล้วมันไม่สามารถติดตั้งได้

mes to oc read.

Or the configure.php files could be missing altogether.

Or your hosting company has recently changed the server's PHP configuration (or upgraded its version) then they may have broken things as well.

See the <u>Online FAQ and Tutorials</u> area on the Zen Cart® website for assistance.

3. Additional \*IMPORTANT\* Details: includes/configure.php not found

# To begin installation ...

- 1. The Installation Documentation can be read by clicking here: Documentation
- Run <u>zc\_install/index.php</u> via your browser.
- 3. The Online FAQ and Tutorials area on the Zen Cart® website will also be of value if you run into difficulties.

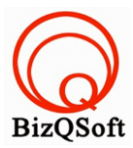

### 4. ตรงนี้ให้กด "Continue"

| Prerequisites  | the necessary steps to ensure Zen Cart® is properly installed on your system.                                                                                                    |   |
|----------------|----------------------------------------------------------------------------------------------------|---|
| Database Setup |                                                                                                    |   |
| System Setup   | Welcome To Zen Cart® - The Art of E-Commerce                                                                                                    |   |
| Store Setup    | Designed for Online Merchants                                                                                                    |   |
| Admin Setup    |                                                                                                    |   |
| Finished       | Zen Cart® truly is the art of e-commerce; a free, user-friendly, open source shopping cart system. The software is being developed by group of like-minded shop owners, programmers, designers, and consultants that think e-commerce could be, and should be, done differently. |   |
|                | Some other "solutions" seem to be complicated programming exercises instead of responding to users' needs. Zen Cart® puts the merchant's and shopper's requirements first.                                                                                                    |   |
|                | Similarly, other programs are nearly impossible to install and use without an IT degree Zen Cart® can be installed and set-up by apyone with the most basic Continue                                                                                                    | Ŧ |
|                | Convright @ 2003-2014 <b>7en Cart</b> ®                                                                                                    |   |

# 5. ตรงนี้เลือกตามรูปแล้วกด "Continue" ไปเลยครับ

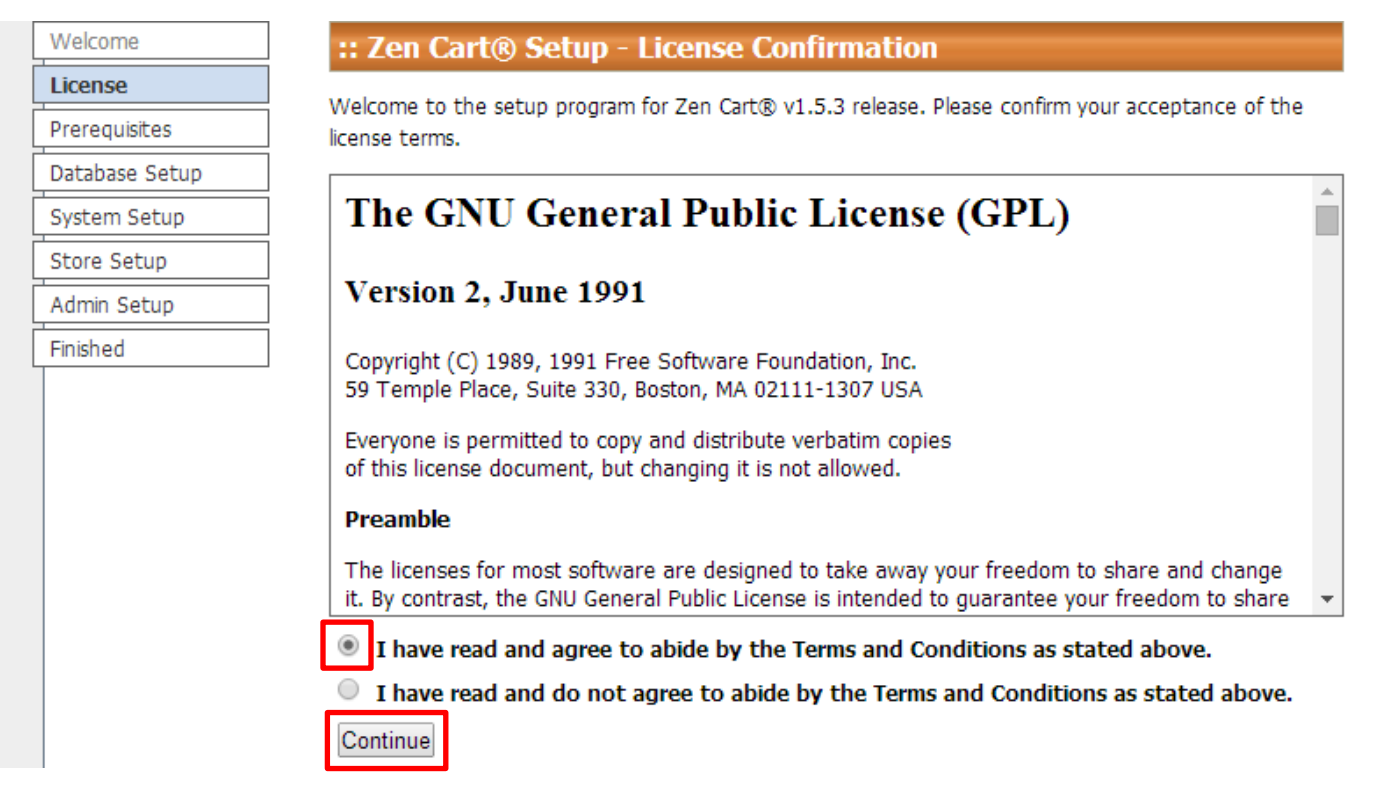

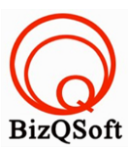

6. ตรงนี้จะเป็นการตรวจสอบ Server ของเราว่ารองรับหรือไม่ แล้วกดที่ install

| Apache .htaccess Support = ON                                                                                                    |  |  |
|----------------------------------------------------------------------------------------------------|--|--|
|                                                                                                    |  |  |
| View PHPINFO for your server                                                                                                    |  |  |
| <ul> <li>Other System Information (For Reference Only)</li> </ul>                                                                                                    |  |  |
| The following info does not necessarily indicate any problem or configuration issue. It is simply for the sake of displaying it in an easy-to-find location.                                                                                                    |  |  |
| <pre>PHP include_path = .:/usr/local/php5/lib/php PHP SMTP destination = localhost PHP sendmail path = /usr/sbin/sendmail -t -i PHP sendmail 'from' =  PHP open_basedir restrictions = /home/bizqsoft/:/tmp:/var/tmp  PHP Output Buffering (gzip) = OFF  PHP XML Support = ON  PHP Session.Save_Path = /home/bizqsoft/domains/bizqsoft.com/public_html/zencart/cache&gt;Writeable</pre> |  |  |
| - File and Folder Permissions                                                                                                    |  |  |
| In order for the installer to store the setup information you provide in the following pages, the configure.php files shown below need to be "writable".                                                                                                    |  |  |
| <ul> <li>includes/configure.php = Writeable</li> <li>admin/includes/configure.php = Writeable</li> </ul>                                                                                                    |  |  |
| In order for many Zen Cart® administrative and day-to-day functions to work properly, You need to mark several files/folders "Writeable". The following is a list of folders which need to be "read-write", along with recommended CHMOD settings. Please correct these settings before continuing installation. Refresh this page in your browser to re-check settings.                |  |  |
| Some hosts may not allow you to set CHMOD 777, but only 666. Start with the higher setting first, and switch to lower values if required.                                                                                                    |  |  |
| cache = OK                                                                                                    |  |  |
| images = OK                                                                                                    |  |  |
| includes/languages/english/html_includes = OK                                                                                                    |  |  |
| V logs = OK                                                                                                    |  |  |
| $\bigvee$ nub = 0K                                                                                                    |  |  |
| admin/backups = OK                                                                                                    |  |  |
| admin/images/graphs = OK                                                                                                    |  |  |
|                                                                                                    |  |  |
| – Ready to Install? (This will wipe any existing data. You are NOT in Upgrade mode!!!)                                                                                                    |  |  |
| Install Re-Check                                                                                                    |  |  |

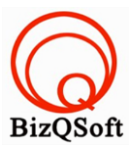

# 7. ตรงนี้ก็ใส่ข้อมูลพวก database ที่เราได้สร้างไว้ แล้วกด Save Database Settings

|                                                                                                    | :: Zen Cart® Setup - Database Setup                                                                                                    |                           |
|----------------------------------------------------------------------------------------------------|----------------------------------------------------------------------------------------------------|---------------------------|
| e                                                                                                    |                                                                                                    |                           |
| quisites                                                                                                    | in the appropriate box and press Save Database Settings to continue.'                                                                                              | carefully enter each sett |
| base Setup                                                                                                    | - Database Information                                                                                                    |                           |
| m Setup                                                                                                    | Database Character Set / Collation                                                                                                    |                           |
| Setup                                                                                                    | Choose the database collation to be used. more info                                                                                                    | UTF-8 (default)           |
| Setup                                                                                                    | Database Host                                                                                                    |                           |
| d                                                                                                    | What is the database host? The database host can be in the form of a                                                                                               | localhost                 |
|                                                                                                    | host name, such as 'db1.myserver.com', or as an IP-address, such as '192.                                                                                          | 168.0.1'. more info       |
|                                                                                                    | Database Username                                                                                                    |                           |
| What is the username used to connect to the database? An example username is 'root'. more info<br>Database Password<br>What is the password used to connect to the database? The password<br>is used together with the username, which forms your database user a<br>Database Name<br>What is the name of the database used to hold the data? An example<br>database name is 'zencart' or 'myaccount_zencart'. more info | What is the username used to connect to the database? An example<br>username is 'root'. more info                                                                  | bizqsoft_zc               |
|                                                                                                    | Database Password<br>What is the password used to connect to the database? The password<br>is used together with the username, which forms your database user acco | unt. more info            |
|                                                                                                    | What is the name of the database used to hold the data? An example database name is 'zencart' or 'myaccount_zencart'. more info                                    | bizqsoft_zc               |
|                                                                                                    | - Database - OPTIONAL Settings                                                                                                    |                           |
|                                                                                                    | It is recommended to leave these settings as-is unless you have a specific r                                                                                       | reason for altering them  |
|                                                                                                    | Store Identifier (Table-Prefix)                                                                                                    |                           |
|                                                                                                    | What is the prefix you would like used for database tables? Example:                                                                                               |                           |
|                                                                                                    | zen_ Leave empty if no prefix is needed.<br>You can use prefixes to allow more than one store to share the same data                                               | base. more info           |
|                                                                                                    | SQL Cache Method<br>Select the method to use for SQL caching. more info                                                                                            | None                      |
|                                                                                                    | Session/SQL Cache Directory                                                                                                    |                           |

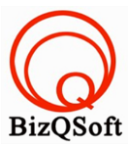

8. ตรงนี้กด Save System Settings ไปครับ

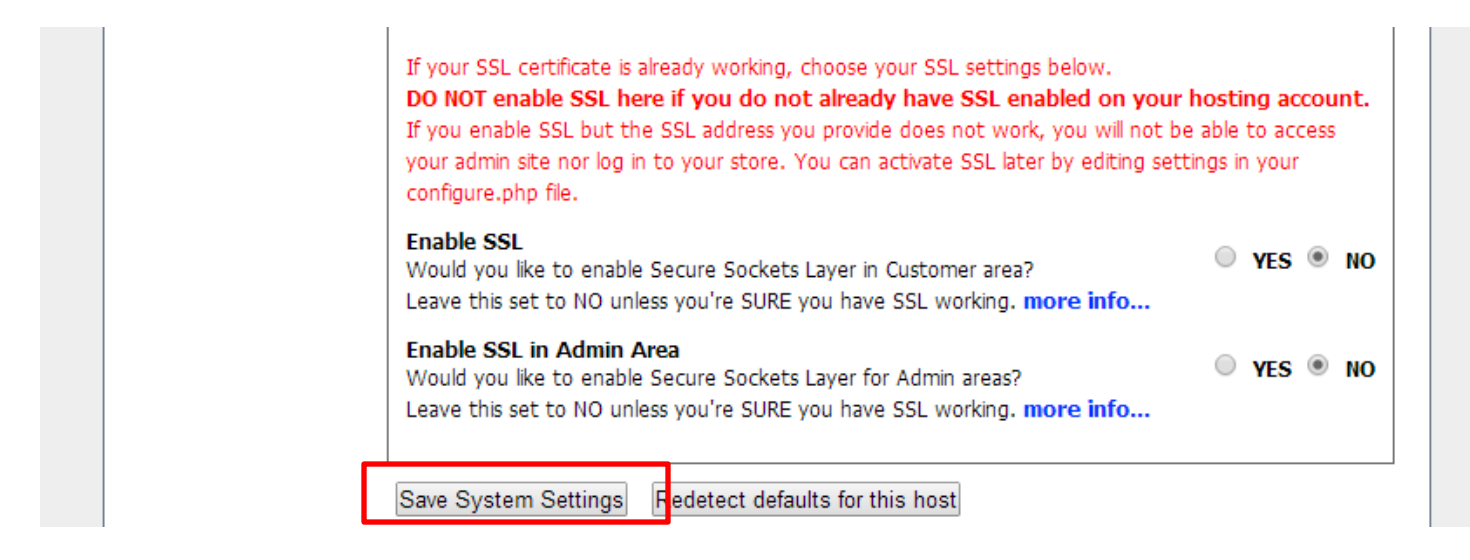

9. ตรงนี้เป็นส่วนของการตั้งค่าเกี่ยวกับ Shop ของเราครับตั้งแล้วก็กด Save Store Setting

| located in? more info                                                                                                    |                                           |  |  |  |
|----------------------------------------------------------------------------------------------------|-------------------------------------------|--|--|--|
| Store Zone What zone is your Zen Cart® store located in? more info Texas                                                                          | ۲                                         |  |  |  |
| Store Address<br>What is the address of your Zen Cart® store? This address will be used<br>on printable documents and displayed online. more info | Store Name<br>Address<br>Country<br>Phone |  |  |  |
| Please select your default language? more info                                                                                                    | English <b>v</b>                          |  |  |  |
| Default Currency<br>Please select your default currency? more info                                                                                | US Dollar 🔹                               |  |  |  |
| – Demo Information                                                                                                    |                                           |  |  |  |
| Store Demo<br>Would you like to install the Zen Cart® demonstration categories and products? • YES • NO<br>more info                              |                                           |  |  |  |

Save Store Settings

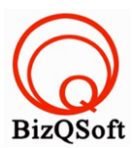

## 10. ตรงนี้ใส่ข้อมูลของ admin ครับใส่เสร็จก็กด Save Admin Setting ไปครับ

| info                                                                                                    |       |  |  |  |
|----------------------------------------------------------------------------------------------------|-------|--|--|--|
| Confirm temporary Admin Password<br>Re-enter the temporary password. more info                                                                                                    | ••••• |  |  |  |
| Administrator's Email<br>Enter the email address to be used for your Zen Cart® administrator<br>account. This will be used for testing newsletter emails and for sending password resets, etc. more<br>info                                                                                                    |       |  |  |  |
| ✓ Upgrade Detection ✓ Check for Zen Cart® updates when logging into Admin This will attempt to talk to the live Zen Cart® versioning server to determine if an upgrade is available or not. If an update is available, a message will appear in admin. It will NOT automatically APPLY any upgrades. You can override this later in Admin->Config->My Store->Check if version update is available. |       |  |  |  |
| Save Admin Settings                                                                                                    |       |  |  |  |

11. พอมาถึงตรงนี้จะมีให้เลือกครับว่าจะเข้าไปที่ไหนคือไปที่ส่วนควบคุมเว็บของเราหรือ หน้าเว็บของเรา ในตัวอย่างผมลอง

เข้าไปที่ส่วนควบคุม

section.

### ADDITIONAL READING

The Zen Cart® Wiki is a helpful place to find tips and tricks and general use information.

We're glad you chose Zen Cart® to be your e-Commerce solution!

#### Visit us online at www.zen-cart.com

Press the *Store* button below to test out your store or press the *Admin* button to begin customizing your store.

Click here to go to the Store

Click here to open the Admin area

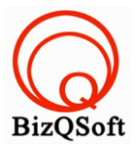

12. พอเข้ามามันจะแจ้งให้ลบโฟลเดอร์ install กับเปลี่ยนชื่อโฟลเดอร์ admin เป็นอย่างอื่นครับเพื่อความปลอดภัย

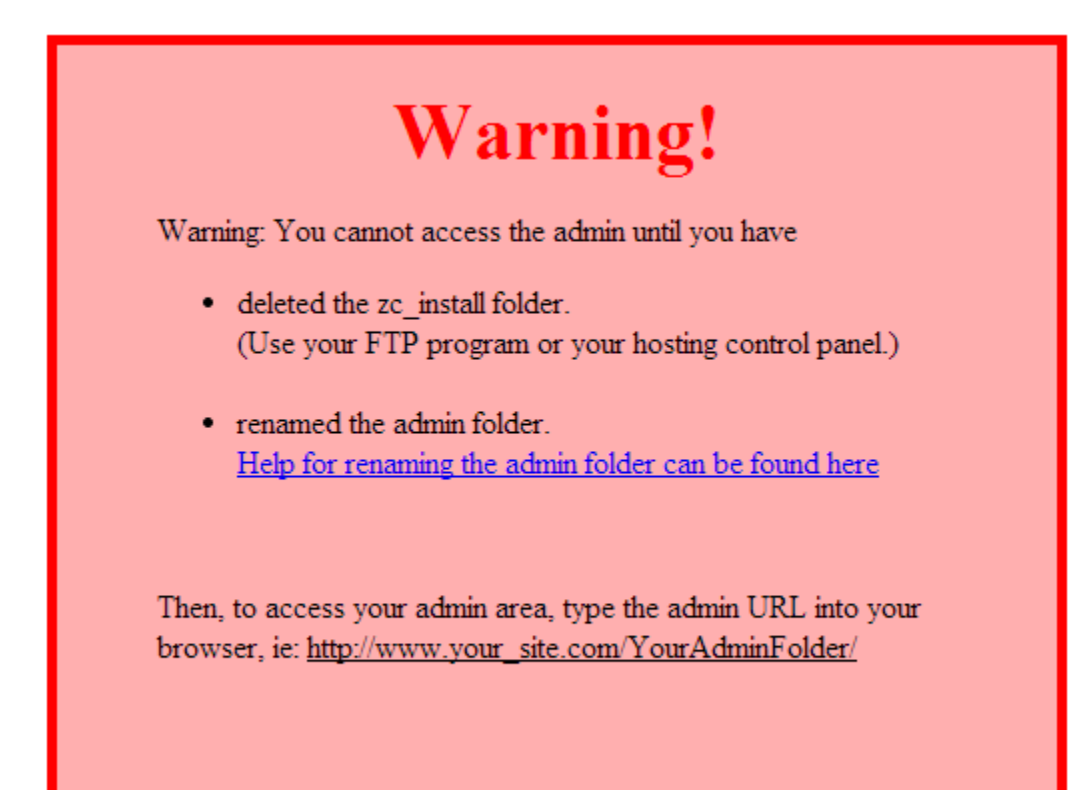

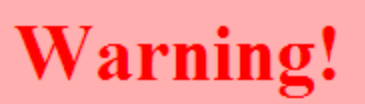

Warning: You cannot access the admin until you have

• renamed the admin folder. Help for renaming the admin folder can be found here

Then, to access your admin area, type the admin URL into your browser, ie: <u>http://www.your\_site.com/YourAdminFolder/</u>